## NOTICE TO DEGREE AND DIPLOMA STUDENTS:

## ONLINE SUBJECT WITHDRAWAL (TD) FOR SEMESTER 1, 2024/2025

## 14 October 2024 - 6 January 2025.

Dear student,

## This is an automated message and need immediate attention, please do not reply.

 Please be informed that the Online Subject Withdrawal period for this semester has started from: 14 October 2024 to 6 January 2025.

2. Effects of Subject Withdrawal

| Description                                       | Output                                      |
|---------------------------------------------------|---------------------------------------------|
| TD Grade:                                         | 'TD' grade appears on the transcript (not   |
| A 'TD' grade is assigned once the HOD/Dean        | calculated in GPA/CGPA).                    |
| approves the withdrawal.                          |                                             |
|                                                   |                                             |
| No Refund:                                        | Financial status remains unchanged.         |
| No refund is granted for the withdrawn subject.   |                                             |
|                                                   |                                             |
| Co-requisite Subject:                             | Co-requisite subject is withdrawn if        |
| If the withdrawn subject has a co-requisite, that | applicable.                                 |
| co-requisite must also be withdrawn.              |                                             |
|                                                   |                                             |
| Pre-requisite Subject:                            | Related subject is dropped from the         |
| If the withdrawn subject is a pre-requisite, the  | student's enrolment.                        |
| corresponding subject will be dropped             |                                             |
| automatically.                                    |                                             |
|                                                   |                                             |
| Irreversible Action:                              | Withdrawal cannot be undone.                |
| Once the withdrawal is confirmed, it cannot be    |                                             |
| reversed.                                         |                                             |
|                                                   |                                             |
| Future Re-enrolment:                              | Possibility to re-register the subject in a |
| Students may re-register the withdrawn subject    | future semester.                            |
| in the next semester, depending on availability.  |                                             |
|                                                   |                                             |
| Deferment Option:                                 | Deferment process is available via the      |
| Students cannot withdraw all subjects and must    | online system.                              |
| apply for deferment if they wish to withdraw      |                                             |
| from all registered subjects.                     |                                             |
|                                                   |                                             |

| No. | Step                                  | Description                                                                                                    | Initiator | Output                                                                              |
|-----|---------------------------------------|----------------------------------------------------------------------------------------------------|-----------|-------------------------------------------------------------------------------------|
| 1.  | Log in to the<br>Withdrawal System    | Students are instructed to log<br>in to the online withdrawal<br>system using the provided<br>URL.<br><u>http://info.uniten.edu.my/info</u>         | Student   | Student<br>successfully<br>logs in to the<br>system.                                |
| 2.  | Access the 'Withdraw<br>Subject' Menu | The student navigates to the<br>"Withdraw Subject" menu on<br>the left side of the screen.                                                          | Student   | Withdrawal<br>options for<br>registered<br>subjects are<br>displayed.               |
| 3.  | View List of<br>Registered Subjects   | The system displays the student's registered subjects and timetable for Semester 1, 2024/2025.                                                      | Student   | List of<br>registered<br>subjects and<br>timetable is<br>visible to the<br>student. |
| 4.  | Select Subject to<br>Withdraw         | The student clicks on the withdrawal link next to the subject they wish to withdraw.                                                                | Student   | Subject<br>selected for<br>withdrawal.                                              |
| 5.  | Confirm Withdrawal<br>Conditions      | The student is asked to read<br>and confirm the withdrawal<br>conditions. If they agree, they<br>must check the confirmation<br>box.                | Student   | Confirmation<br>checkbox<br>ticked, and<br>withdrawal<br>conditions<br>accepted.    |
| 6.  | Finalize the<br>Withdrawal            | The student clicks "Confirm<br>Withdrawal" to finalize their<br>subject withdrawal.                                                                 | Student   | Withdrawal<br>request<br>submitted to<br>the system.                                |
| 7.  | Notification of<br>Withdrawal Status  | An email is sent to the<br>student, class lecturer,<br>advisor, and Head of<br>Department (HOD)/Dean to<br>inform them of the withdrawal<br>status. | System    | Notification<br>emails sent to<br>relevant<br>parties.                              |

3. If you wish to withdraw from a subject, kindly follow the steps outlined below to complete the withdrawal process:

17 October 2024 Timetable Unit Registrar Office Universiti Tenaga Nasional